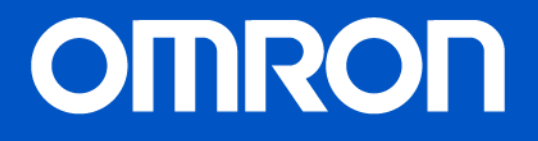

# "OMRON connect" okostelefon alkalmazás

Segédlet 2017.

All for Healthcare

© Copyright OMRON HEALTHCARE EUROPE

## OMRON

## Kapcsolódás a világgal!

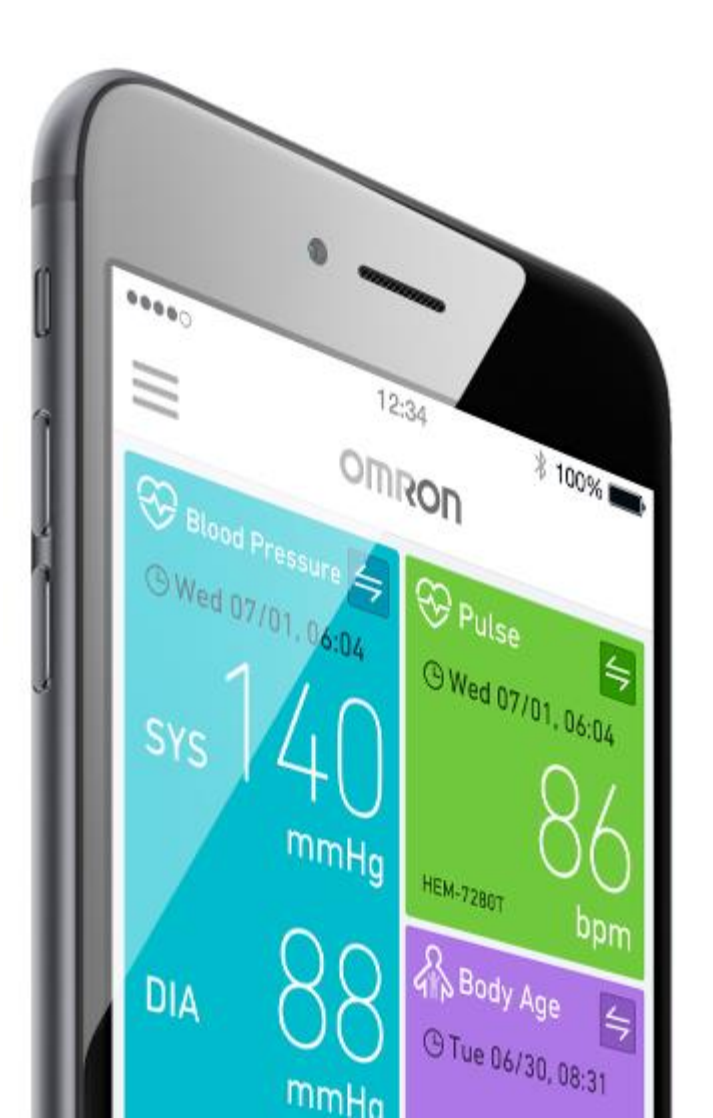

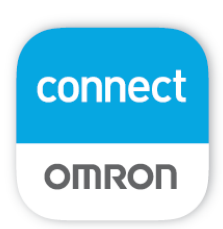

Okostelefon alkalmazás, amelyhez OMRON Bluetooth eszközök csatlakoztathatók és a mérési eredmények átlagokkal, grafikonos formában, könnyen megjeleníthetők.

Az adatok egyszerűen megtekinthetők, elmenthetők és megoszthatók az Apple Health alkalmazással.

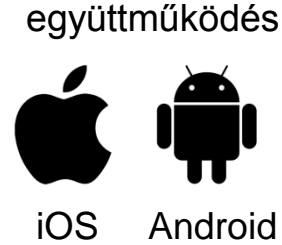

kapcsolódás

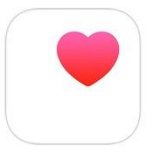

Apple Health

Töltse le az Apple Store-ból vagy a Google Play-ből az 'omron connect' alkalmazást.

Az első mérés előtt párosítsa a vérnyomásmérőt és az okostelefont az alkalmazásban. Ekkor automatikusan szinkronizálódik a vérnyomásmérőre a telefonról a dátum- és időbeállítás.

A párosítás és az adatletöltés lépései:

#### 1. Alkalmazás telepítése

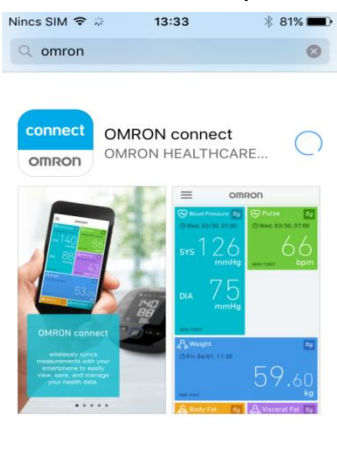

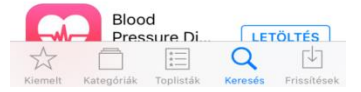

#### 2. Alkalmazás elindítása

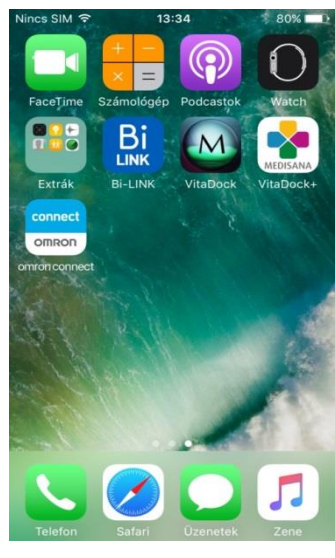

#### 3. Engedélyezés Nince SIM ? 13:35 ? 80% A(z) "omron connect" értesítések et kíván Önnek küldeni Az értesítések lehetnek jelzések, hagok és ikonjelvények. Ezek a Beállításokban konfigurálhatók. Engedélyezés Tiltás

#### 4. "omron connect" felület

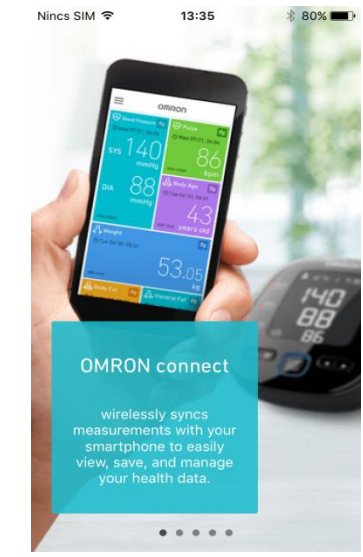

# OMRON

#### 5. Lapozás balra

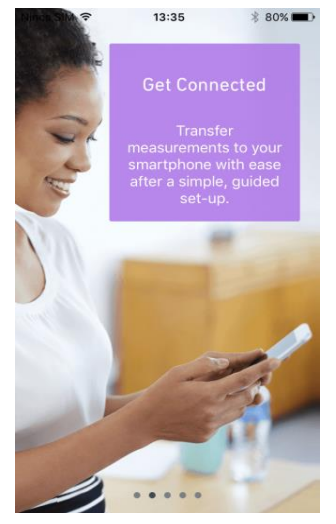

| ozas bali                                                                                     | a                                                                                                    |
|-----------------------------------------------------------------------------------------------|----------------------------------------------------------------------------------------------------|
| 13:35                                                                                         | * 80% 💻                                                                                                    |
|                                                                                               |                                                                                                    |
| Access Ar<br>Your latest ac<br>personal heal<br>are always<br>fingertips thr<br>intuitive das | nytime<br>tivity and<br>th history<br>at your<br>rough the<br>shboard.                                     |
|                                                                                               | Access Ar<br>Access Ar<br>Your latest ac<br>personal head<br>are always<br>fingertips the<br>intuitive das |

#### 9. Régió kiválasztása

Nincs SIM 🗢 13:36 🖇 80% 💻

#### Where do you live?

| Hungary                     | > |
|-----------------------------|---|
| Other countries and regions |   |
| Algeria                     | > |
| Australia                   | > |
| Austria                     | > |
| Belgium                     | > |
| Bulgaria                    | > |
| Croatia                     | > |
| Czech Republic              | > |
| Denmark                     | > |

#### 10. Régió keresése

| Nincs SIM | ন 13:36              | * 80% 💷 ) |
|-----------|----------------------|-----------|
| <         | Region               |           |
|           | Where do you live?   |           |
| Hungary   | /                    | >         |
| Other co  | ountries and regions |           |
| Algeria   |                      | >         |
| Australia | a<br>Nila            | >         |
| Austria   |                      | >         |
| Belgium   |                      | >         |
| Bulgaria  | i                    | >         |
| Croatia   |                      | >         |
| Czech R   | Republic             | >         |
| Denmar    | k                    | >         |

# 7. Lapozás balra

#### 11. Felhasználási feltételek elfogadása Nincs SIM ♥ 13:37 \* 80% ■○ < App Terms of Use

#### OMRON CONNECT ALKALMAZÁS FELHASZNÁLÁSI FELTÉTELEI

1.0-ás verzió - 2015. december

Az "OMRON connect" az Omron Healthcare Corporation ("Omron") által kifejlesztett mobilalkalmazás, melynek segítségével megtekintheti, elemezheti, tárolhatja és kezelheti mobileszközén az Omron-eszközökről származó vizsgálati adatakat Az OMRON connact alkalmazás

> l agree I do not agree

#### 8. Kezdés

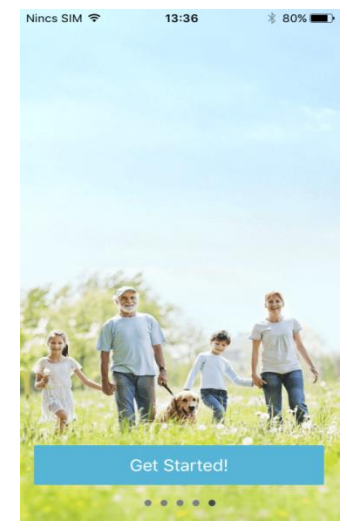

12. Adatvédelmi nyilatkozat elfogadása Nincs SIM © 13:38 \$ 80% C

#### OMRON CONNECT ADATVÉDELMI NYILATKOZAT

1.0-ás verzió – 2015. december

A jelen OMRON connect alkalmazás Adatvédelmi nyilatkozat arról tájékoztatja Önt, hogyan tárolja és kezeli az OMRON connect alkalmazás az Ön személyes adatait.

Az OMRON connect alkalmazás egy különálló mobilalkalmazás, amely csak

| l do not agree |  |
|----------------|--|

#### © Copyright OMRON HEALTHCARE EUROPE

3

# OMRON

#### 13. Készülékkompatibilitás

| Nincs SIM ᅙ | 13:38           | * 80% 🔳  |
|-------------|-----------------|----------|
| <           | Devices         | •••      |
| Do you l    | nave any devi   | ces that |
| are com     | npatible with ( | DMRON    |
|             | connect?        |          |

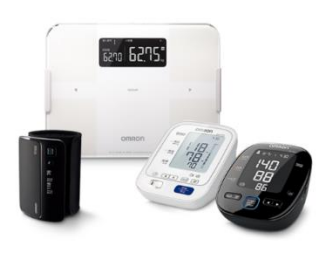

You will need a device that is compatible with OMRON connect to use this app.

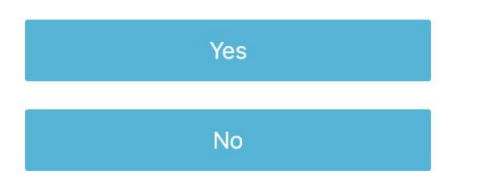

Van Önnek az "OMRON connect "alkalmazással kompatibilis készüléke? Ha szeretné párosítani készülékét az alkalmazással nyomja meg a Yes (Igen) gombot.

#### 14. Eszközkiválasztó felület

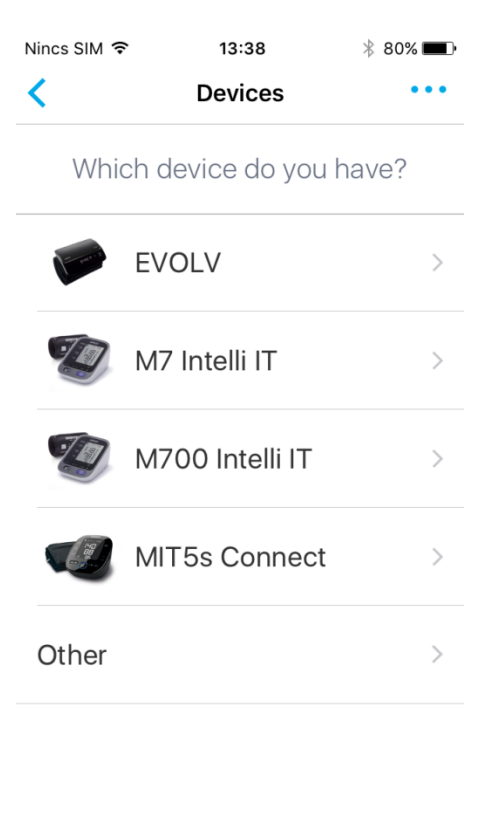

Válassza ki az M7 Intelli IT eszközt a készülékek közül.

#### 15. Készülékregisztrálás

| Nincs SIM 훅 | 13:38                    | * 80% <b>m</b> • |
|-------------|--------------------------|------------------|
| <           | Devices                  | •••              |
| Do you      | want to regis<br>device? | ter this         |
| Ν           | 17 Intelli I             | Г                |
|             |                          |                  |

Szeretné regisztrálni ezt a készüléket? Nyomja meg az OK gombot.

16. Bluetooth kapcsolat

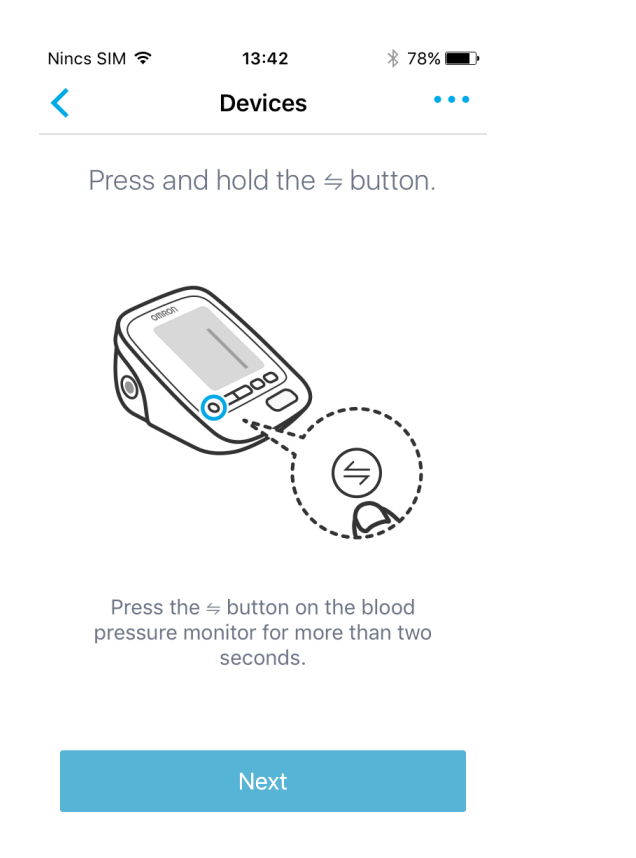

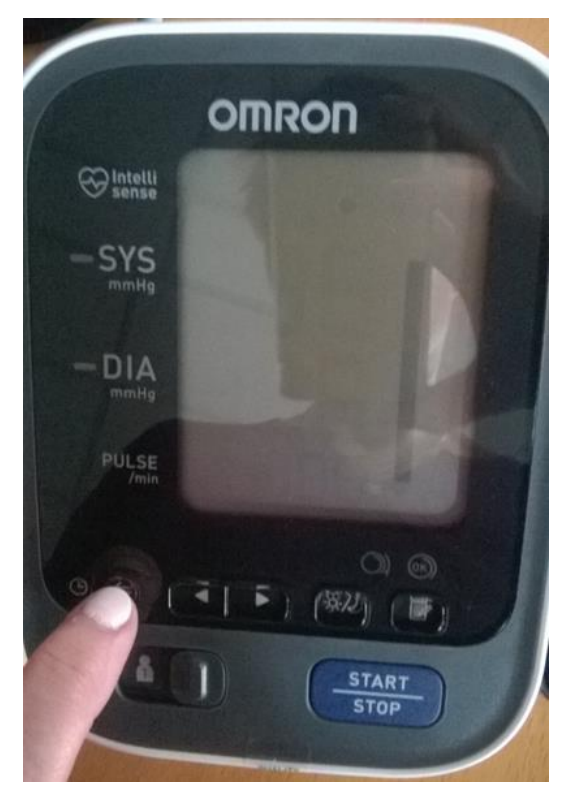

Nyomja meg és tartsa lenyomva legalább 2 másodpercig a Bluetooth adatátvitel gombot a vérnyomásmérő készüléken. Nyomja meg a telefonján a Next (Következő) gombot.

17. Bluetooth kapcsolat létrehozása

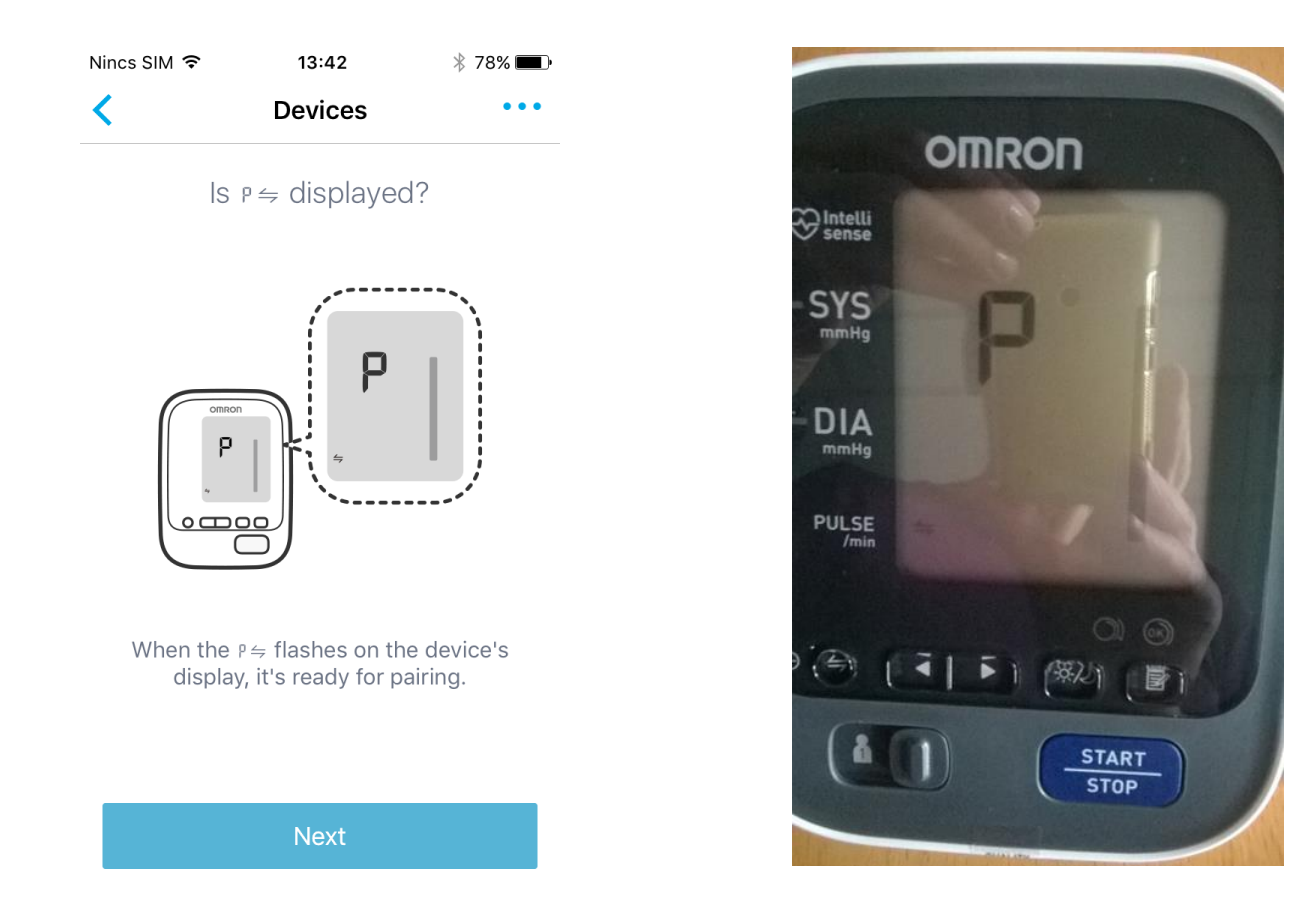

Látja a telefon képernyőjén a P adatátvitel jelet? Amikor a vérnyomásmérő kijelzőjén is villog a P és a Bluetooth adatátvitel jel, a készülék készen áll a párosításra. Nyomja meg telefonján a Next (Következő) gombot.

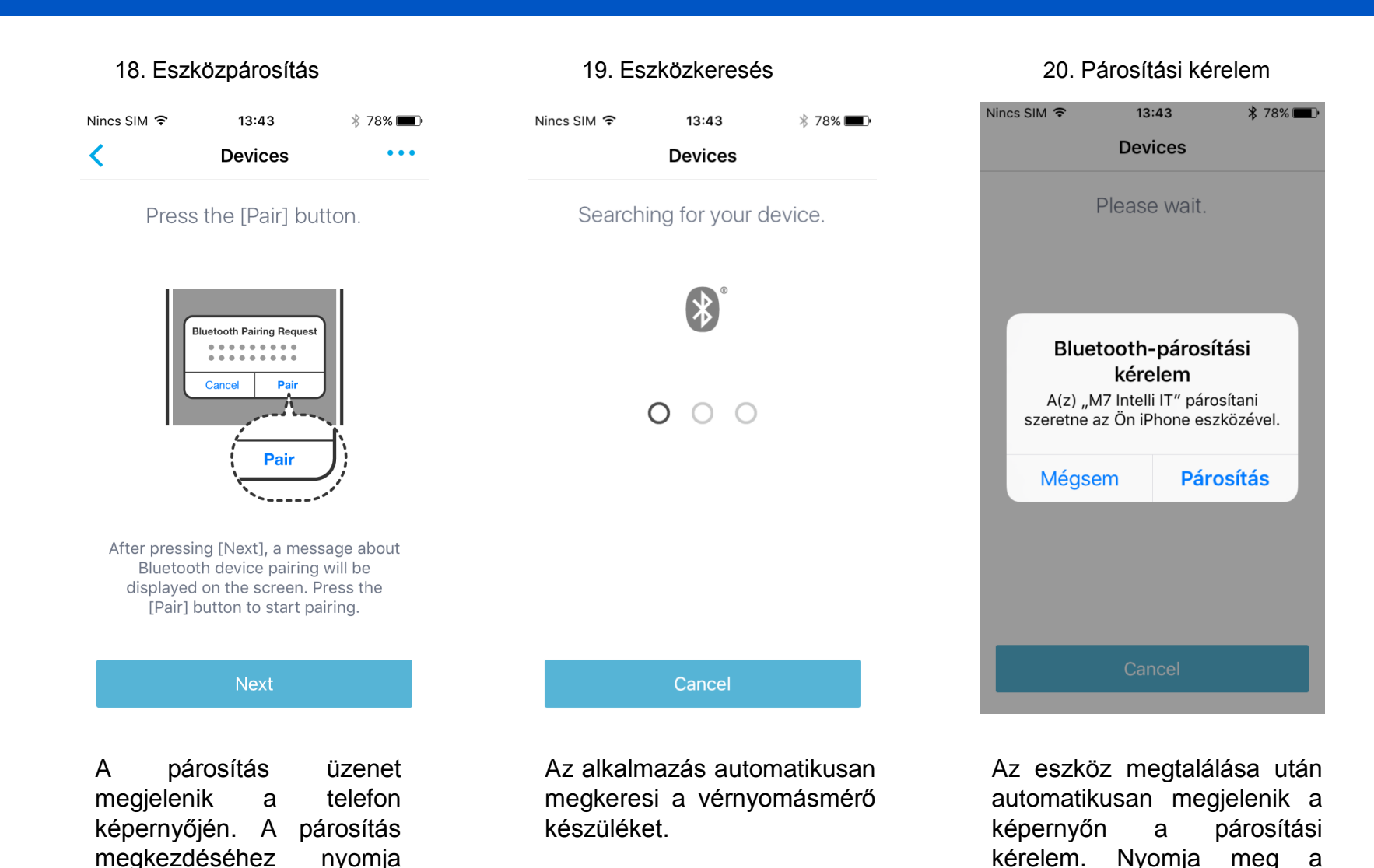

© Copyright OMRON HEALTHCARE EUROPE

Párosítás gombot.

meg a Pair (Párosítás)

gombot.

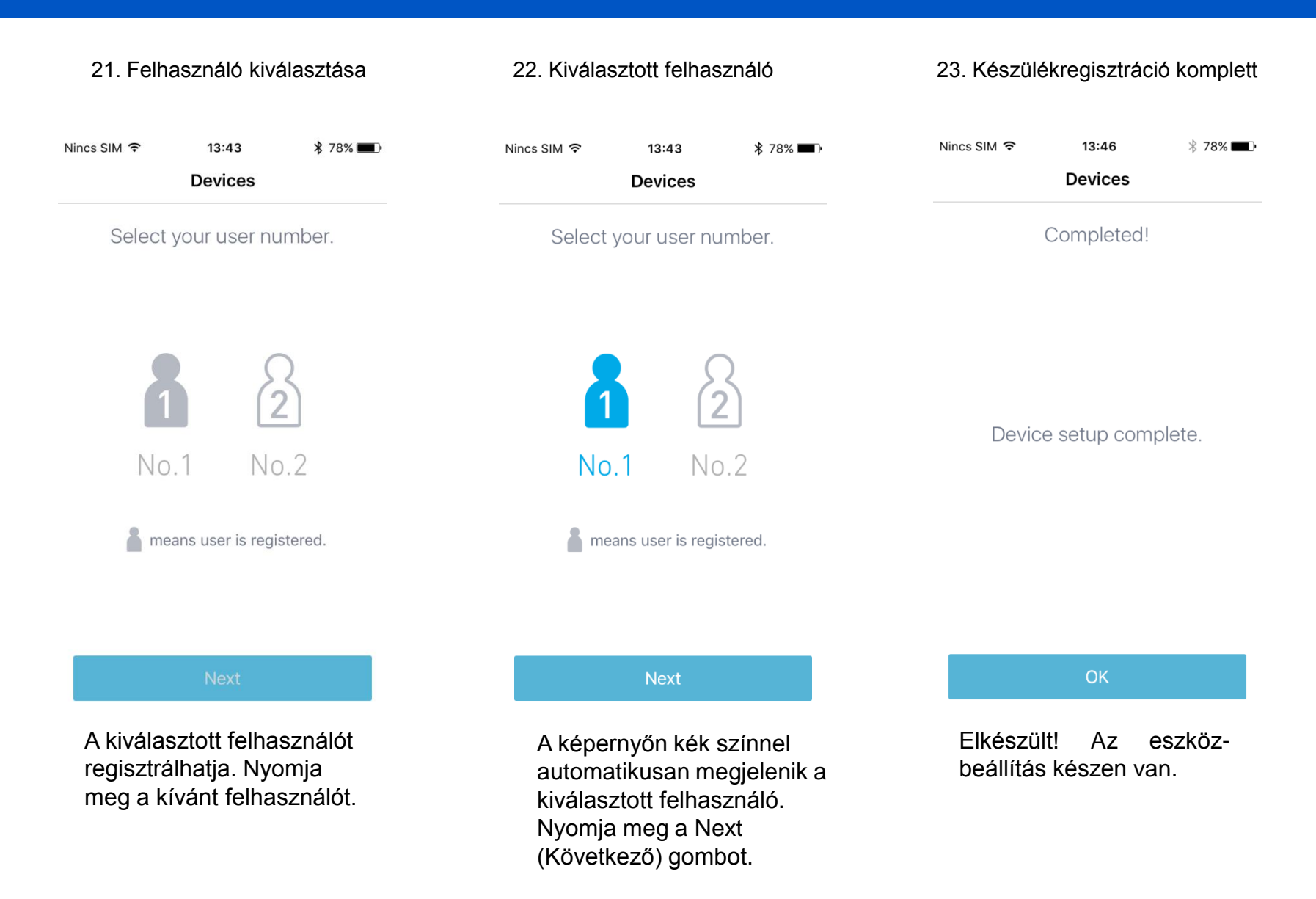

#### 24. Felugró ablak

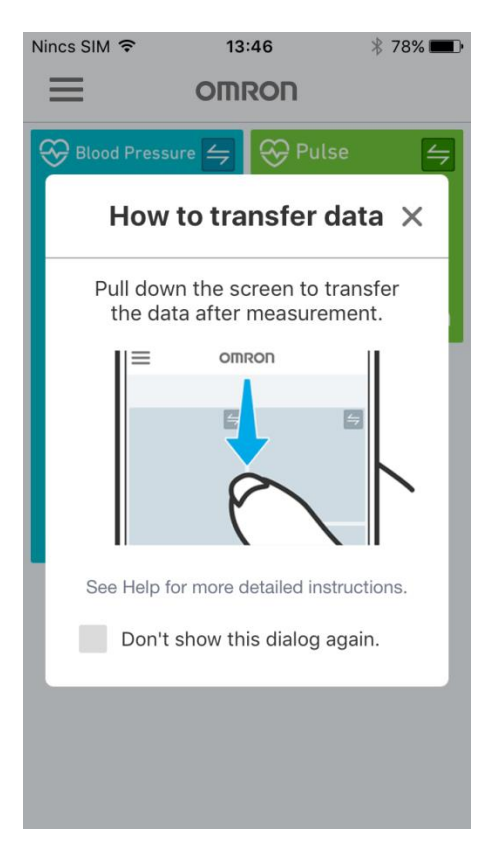

Hogyan működik az adatátvitel. A mérést követően húzza le a képernyőt az adatok szinkronizálásához. Nézze meg a részletesebb útmutatót. Ha nem akarja, hogy ez az ablak újra megjelenjen, tegyen pipát a jelölőnégyzetbe.

#### 25. Adatok megjelenítése

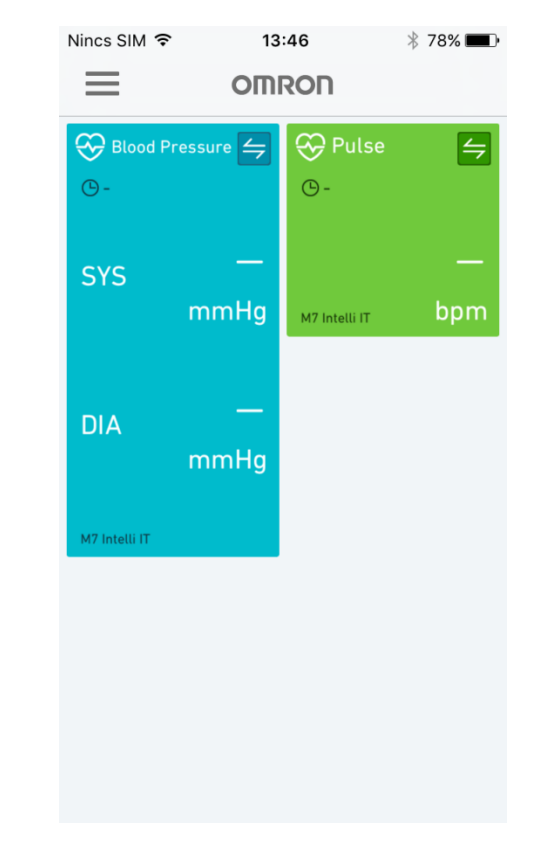

Üres adattároló felület az alkalmazásban.

#### Nincs SIM 穼 13:50 \$ 76% 🔳 $\equiv$ OMRON 😔 Blood Pressure 🗲 与 **()** -**(b)** -SYS mmHg M7 Intelli IT DIA mmHg M7 Intelli IT

26. Adatátvitel folyamatban szinkronizálás a telefonon

27. Adatátvitel folyamatban szinkronizálás a vérnyomásmérőn

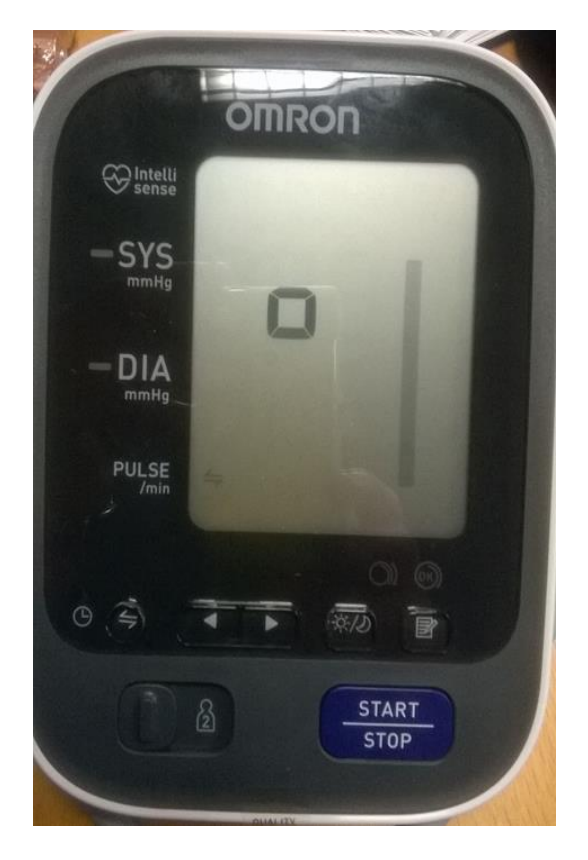

Mérje meg a vérnyomását. Ezután kapcsolja ki a vérnyomásmérőt és nyomja meg rajta a Bluetooth gombot. Okostelefonján húzza le a képernyőt a szinkronizálás megkezdéséhez. Adatok szinkronizálása folyamatban

28. Mért eredmény megjelenítése a vérnyomásmérő kijelzőjén

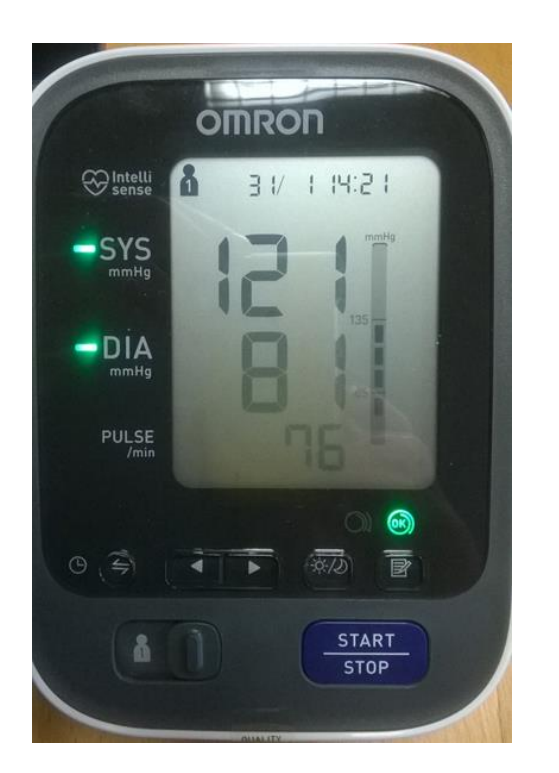

29. Sikeres adatátvitel, szinkronizálás a vérnyomásmérőn

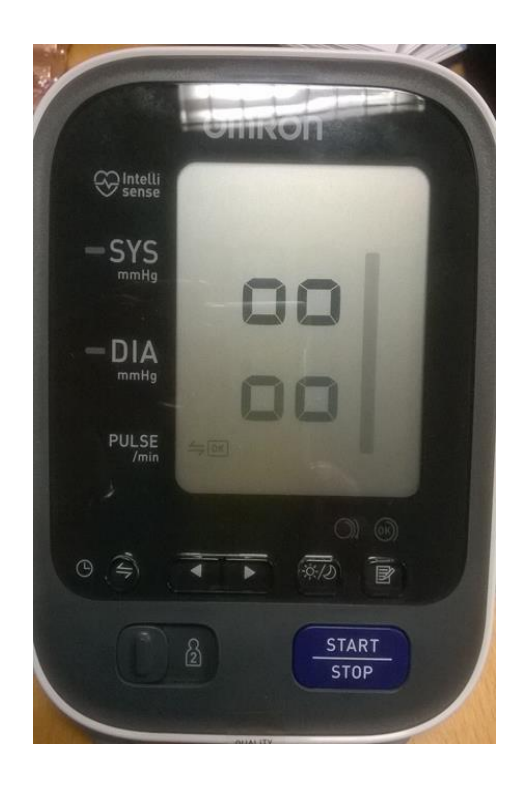

30. Sikeres adatátvitel, szinkronizálás az alkalmazásban

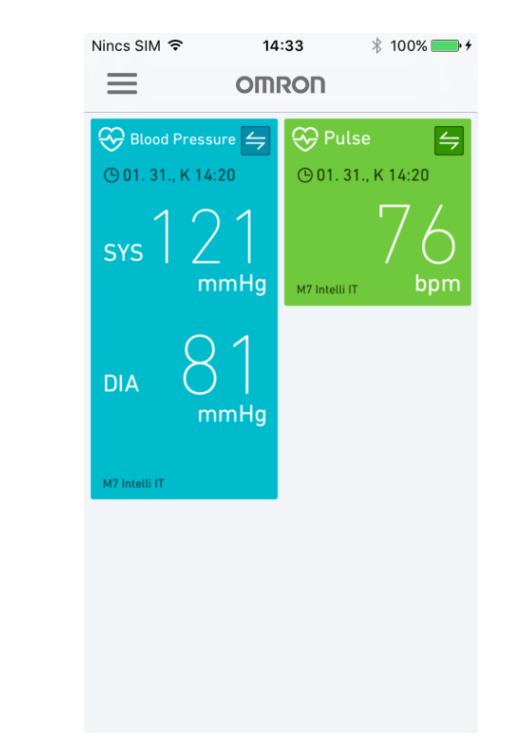

Sikeres adatátvitel. A vérnyomásmérő kijelzőjén megjelenik 4 négyzet, bal oldalon lent a Bluetooth és az OK szimbólum. Okostelefonján láthatóvá válnak a mérési adatok.

## Adatok visszakeresése az alkalmazásban OMRON

### 31. Mérési adatok megjelenítése az alkalmazásban

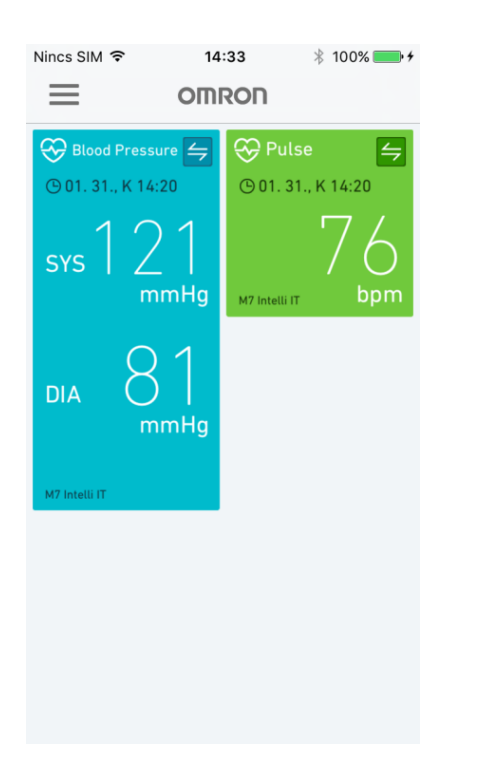

Érintse meg ujjával a kék vagy a zöld felületet

#### 32. Havi és heti statisztikák lekérése

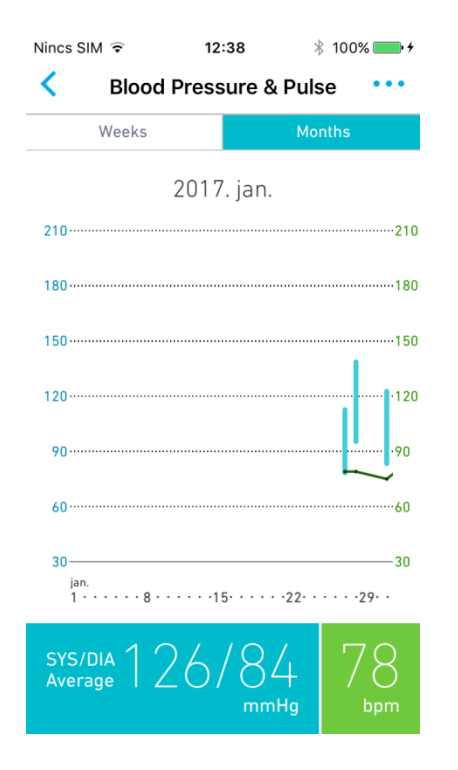

Jobbra vagy balra lapozva kiválaszthatja a kívánt hónapot. Ezen belül a felső menüben lekérhet heti vagy havi statisztikát, alul pedig láthatja ezek átlagát.

# 33. Érintse meg a képernyő tetején, a jobb oldalon lévő3 kék pontot

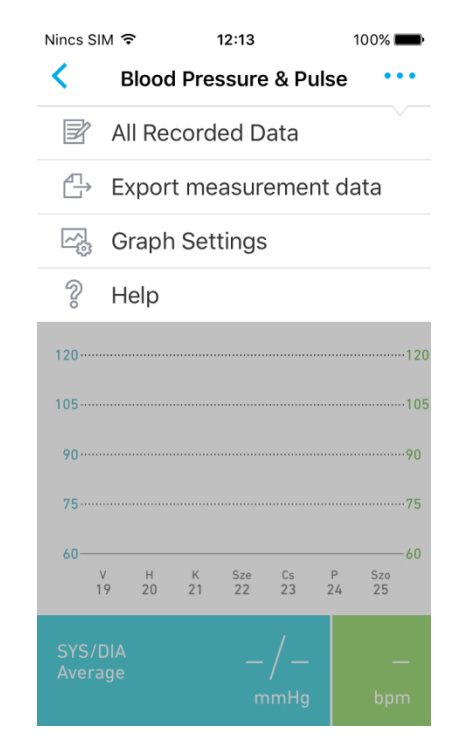

A megjelenő képernyőn kiválaszthatja, az eddig mért összes adatának megtekintését, exportálását, grafikus nézetét, vagy segítséget kérhet.

## Adatok visszakeresése és exportálása az alkalmazásban

# OMRON

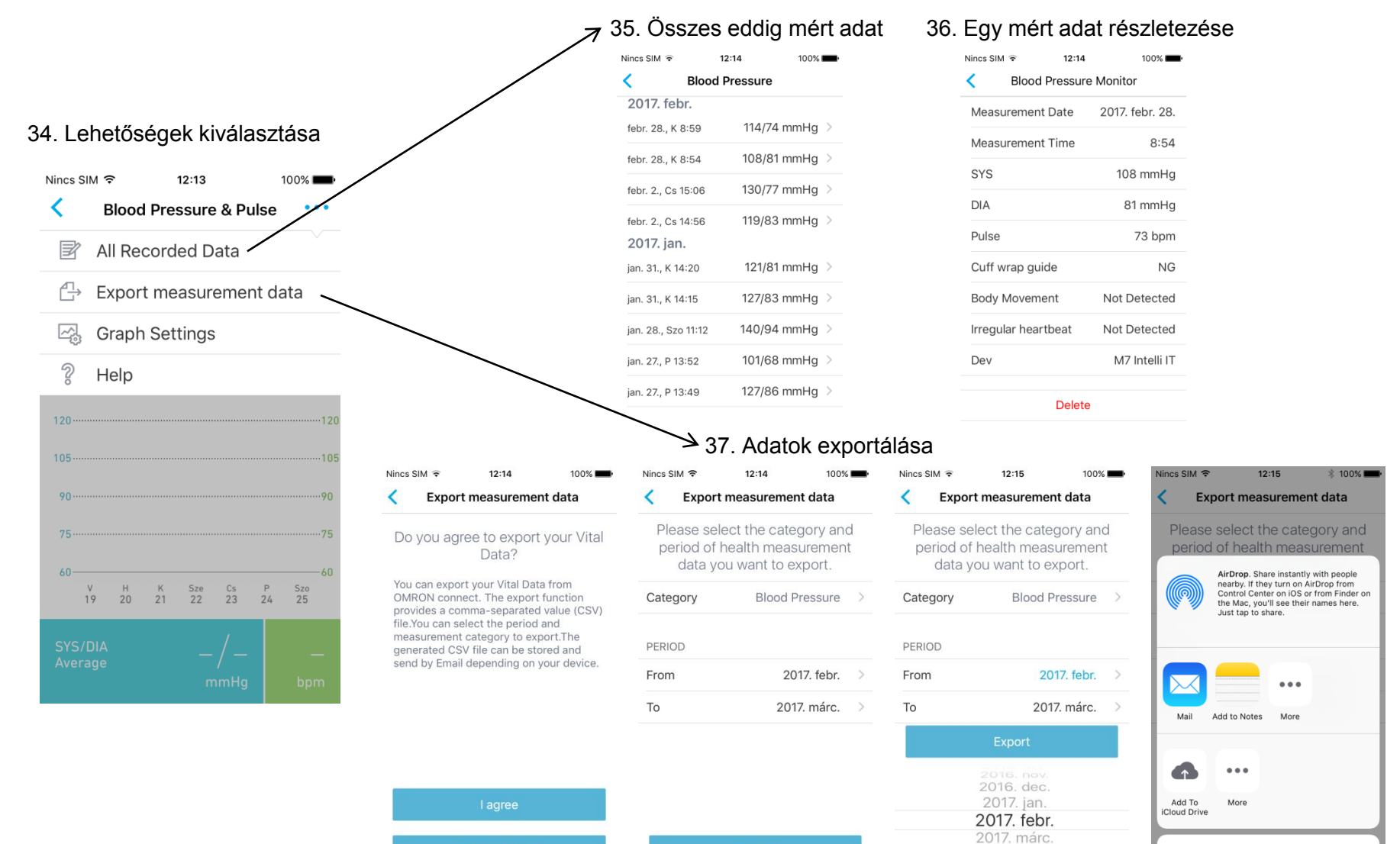

Cancel

## Beállítások és segítségkérés

## OMRON

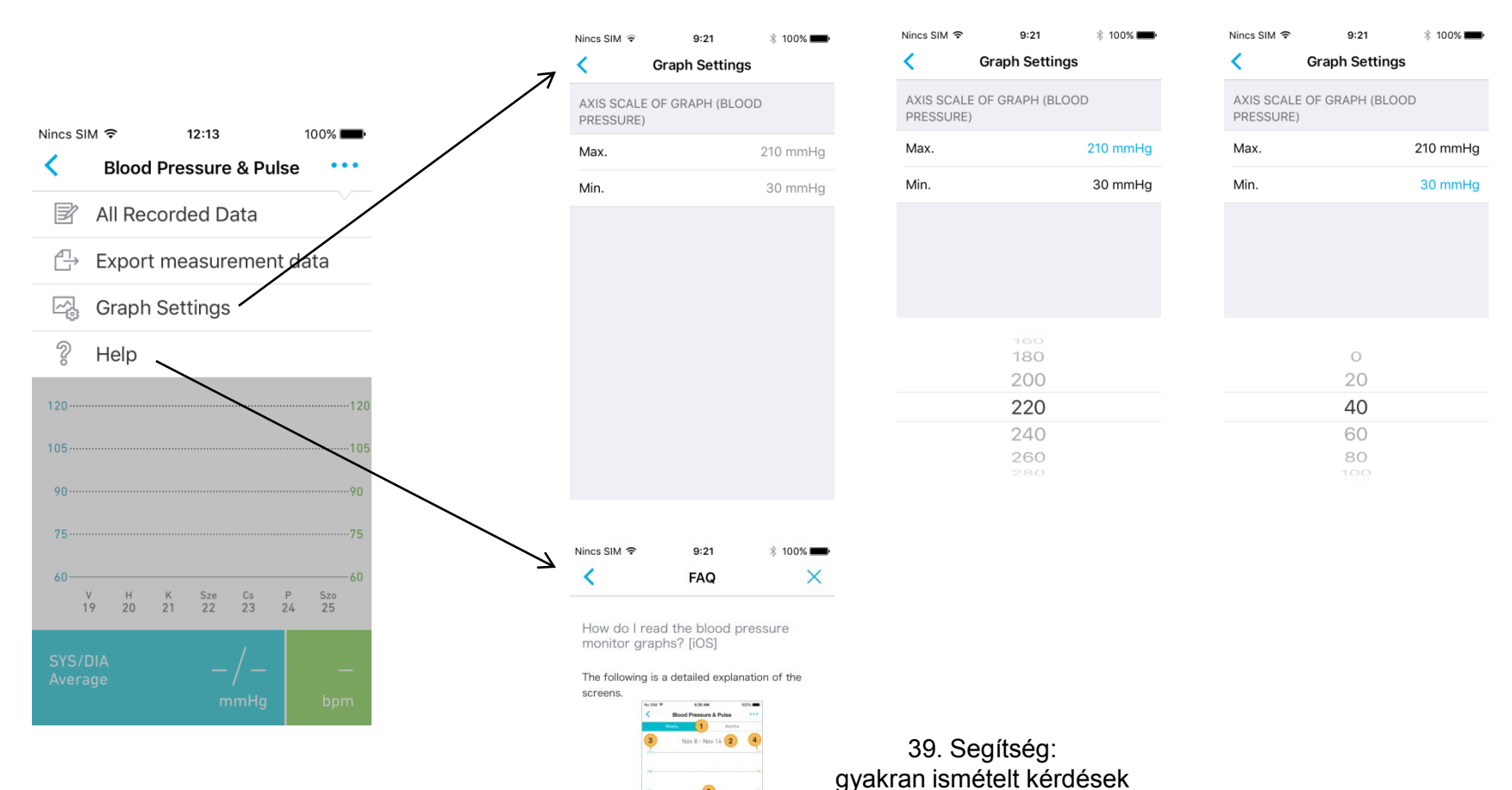

#### 38. Grafikus felület beállításai lehetőségei

 You can change the display period to "Week" or "Month".
 Period of the displayed graph. You can move the display period by swiping the graph area to the state of the second second

\* \* \* \* \* \* \* \*

## Vegye kézbe egészségét!

mmHg

mmHg

HEM-7280T

# OMRON

Önellenőrzésre ösztönöz, hogy jobb döntéseket hozzon egészsége megőrzése érdekében.

| 1. Integrált                                                                                      | 2. Vezeték nélküli                                                                                                    | 3. Hordozható                                                                      |
|---------------------------------------------------------------------------------------------------|----------------------------------------------------------------------------------------------------|------------------------------------------------------------------------------------|
| Zökkenőmentes, automatikus<br>kapcsolódás más<br>alkalmazásokkal és<br>szolgáltatásokkal.         | A legfrissebb Bluetooth Smart<br>technológia alkalmazása a<br>stabil kapcsolat és az alacsony<br>fogyasztás érdekében. | Okostelefonon bárhol és<br>bármikor hozzáférhető,<br>alapvető egészségügyi adatok. |
| lgény szerint változtatható<br>kezelőfelület                                                      | Folyamatos kapcsolat                                                                                                   | Személyre szabott és<br>kényelmes                                                  |
|                                                                                                   |                                                                                                    |                                                                                    |
|                                                                                                   | 4. Egyszeru                                                                                                    | 5. Szemelyre szabott                                                               |
| ● 12:34 ¥ 100% ■<br>■ OMRON                                                                       | Bluetooth kapcsolat egy<br>gombnyomással.<br>Lépésről lépésre utasítások.<br>Egyértelmű felület.                       | Nincs regisztrációhoz kötve.<br>Irányított adatmegosztás.                          |
| ⊗ Blood Pressure     ⇒    ⊗    Pulse     ⇒      ⊗ Wed 07/01, 06:04     ⊗    Wed 07/01, 06:04    > | Könnyű használat                                                                                                    | Biztonságos és személyes.                                                          |
| sys 40 00                                                                                         |                                                                                                    |                                                                                    |

© Copyright OMRON HEALTHCARE EUROPE

## Okos és innovatív előnyök

 $\leq$ 

Body Fat

🔏 Visceral Fat 🗲

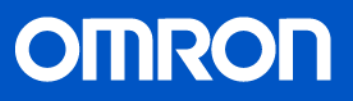

#### Vegye át az irányítást az egészségtudatos döntésekért!

A folyamat jobb megértése könnyen értelmezhető grafikonok megjelenítésével.

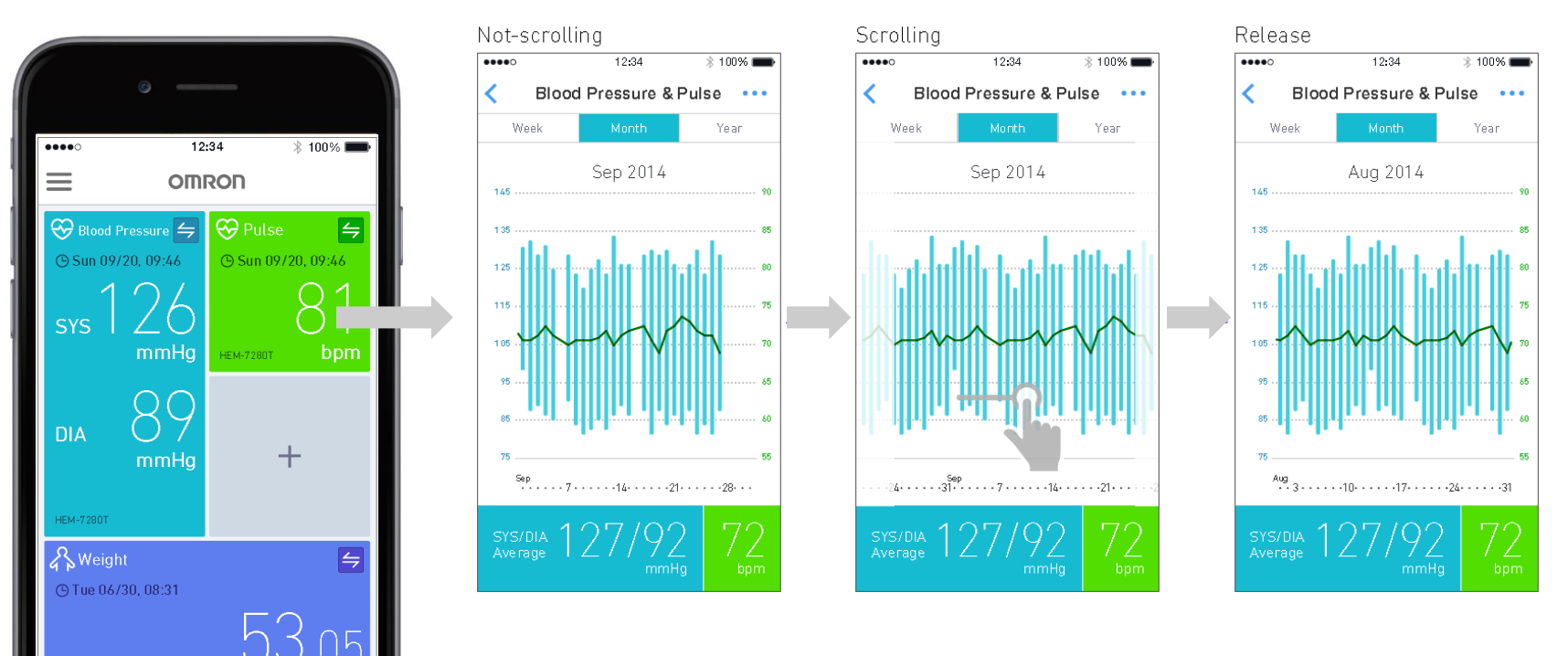

Érintse meg a kijelzőt alapvető egészségügyi értékeinek áttekintéséhez, a folyamatkövetés és a minták megfigyelése érdekében.

## "OMRON connect" működése

# OMRON

#### Használat

## Kapcsolódás az OMRON eszközzel

- + egygombos eszközbeállítás
- + lépésről lépésre vezetés az alkalmazásban
- + utasítások a zavartalan beállításhoz
- + technikai tudás nem szükséges
- + automatikus adatküldés, további tevékenység nem szükséges

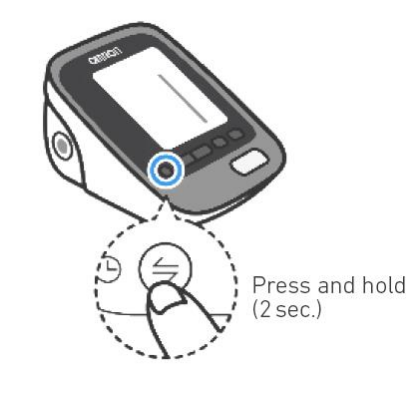

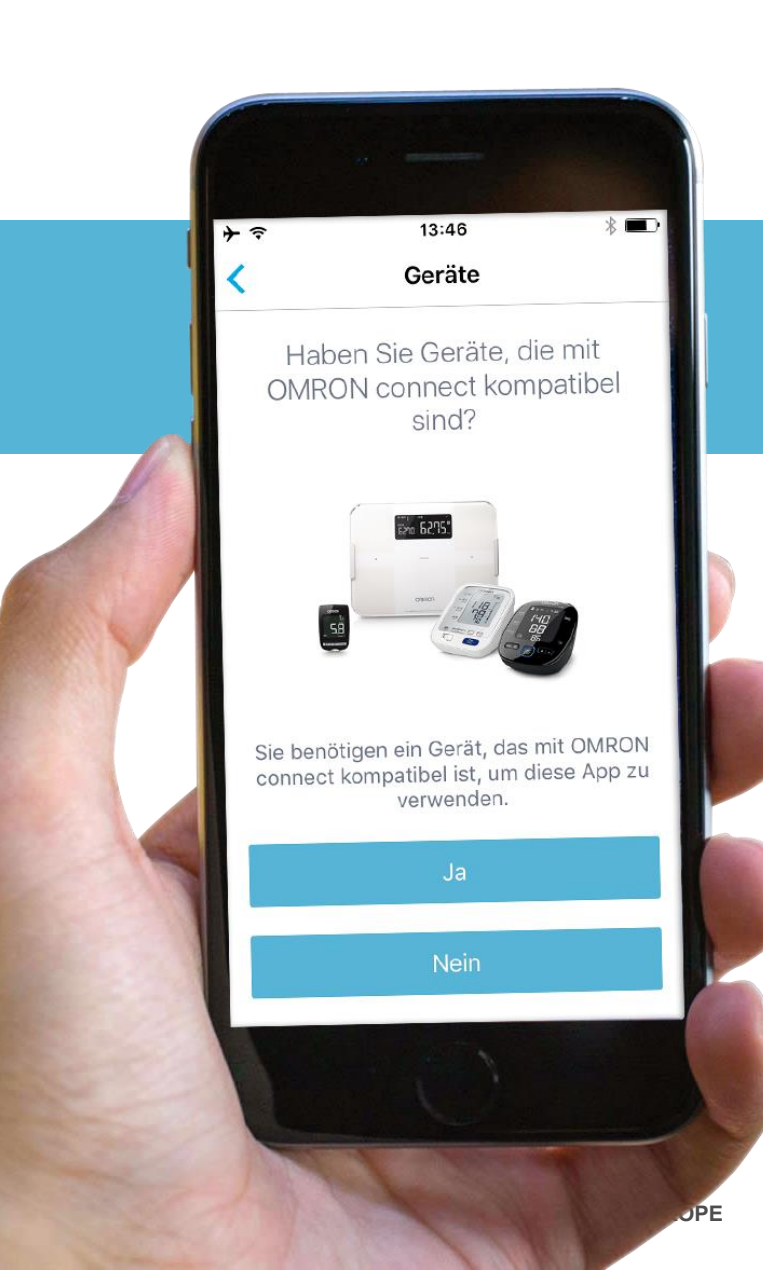

## OMRON connect működés

## OMRON

#### Használat

## A legutóbbi adatok megtekintése

- + Kezelőfelület, főmenü nézet
- + Téma szerinti színkódok a könnyebb áttekintés érdekében
- + Igény szerint alakítható nézet
- + Statisztikák: heti, havi, éves
- + Folyamatábra grafikai megjelenítésben

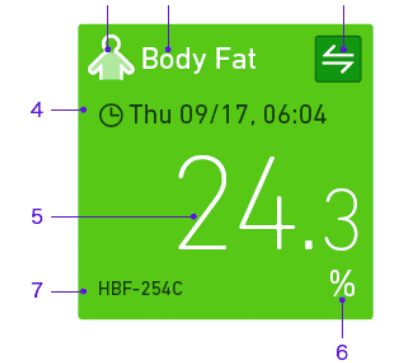

- 1. Panel icon 2. Panel title
- Sync button (individual)
- 4. Measured time
- Measured result
  Unit
- 7. Device name

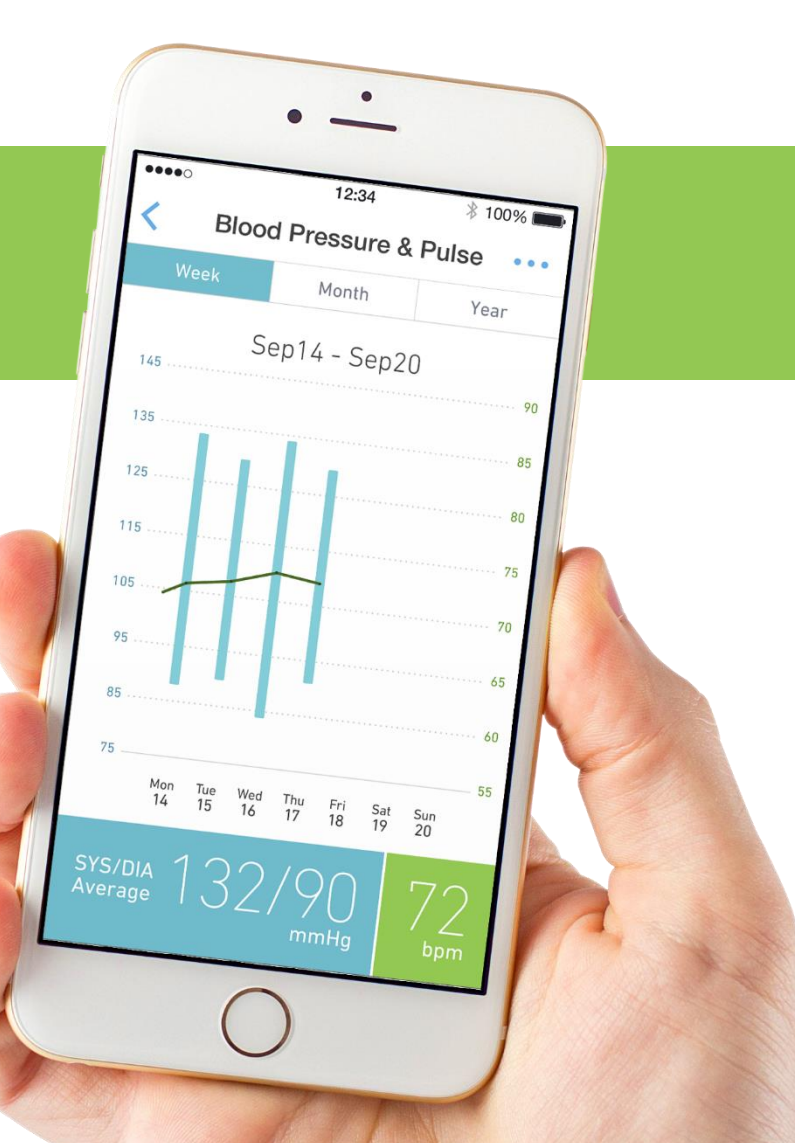

## OMRON connect működés

#### Használat

## Mérési adatok megosztása más alkalmazással

- + A megosztani kívánt adat kiválasztása
- + Háttérben folyó automatikus adatszinkronizálás
- + iPone, Apple Health alkalmazás összehangolása
- + További alkalmazásokkal megosztás a közeljövőben valósul meg

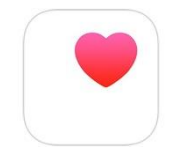

Apple Health

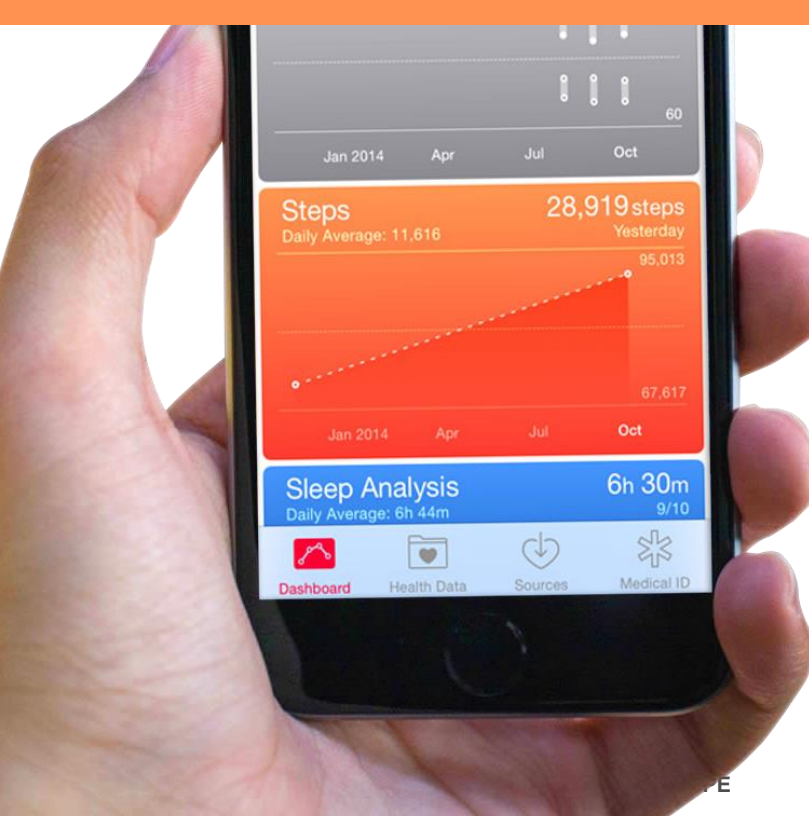

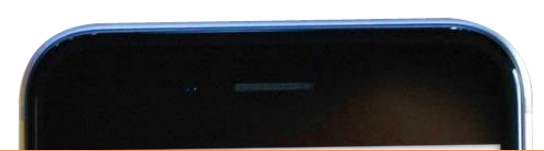

OMRON

# OMRON M7 Intelli IT vérnyomásmérő OMRON

"OMRON connect" okostelefon alkalmazással működő eszköz.

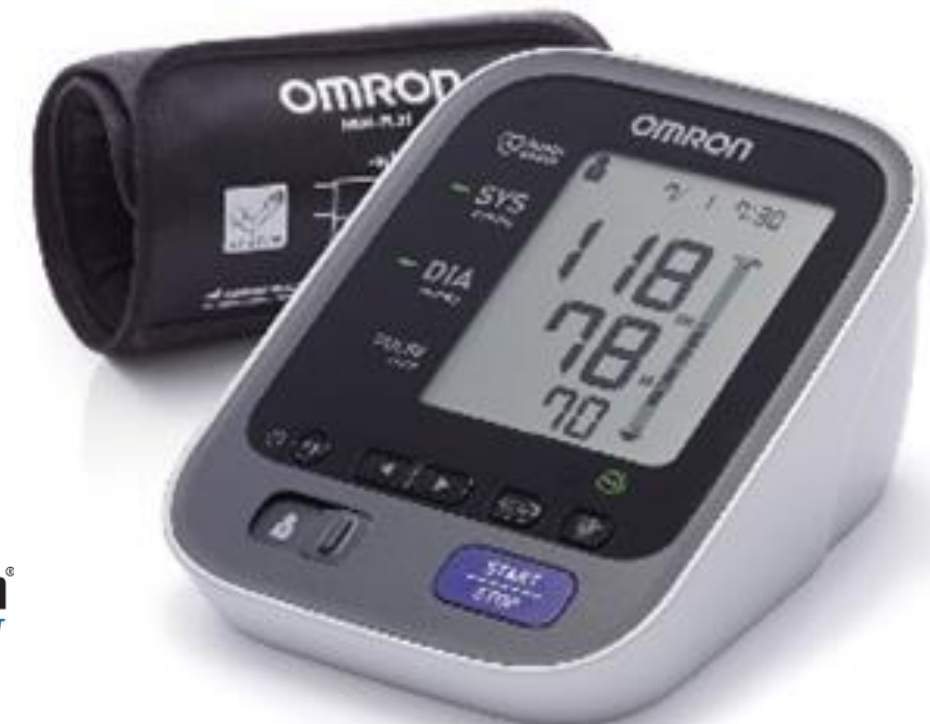

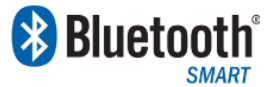

#### Eszköztámogatás:

- Valós idejű, érintéses Bluetooth beállítás
- Alkalmazásból induló szinkronizálás
- Automatikus idő és dátumbeállítás a telefonon keresztül

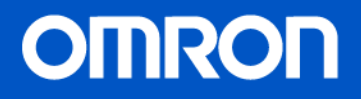

#### "OMRON connect" iOS vagy Android okostelefonra

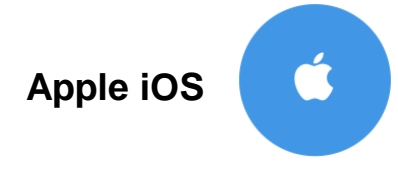

#### iPhone típusok

iPhone 4s, 5, 5C, 5s, 6, 6s, 6 Plus, 6s Plus

#### iOS verzió

legalább 8.2 ajánlott 9.2

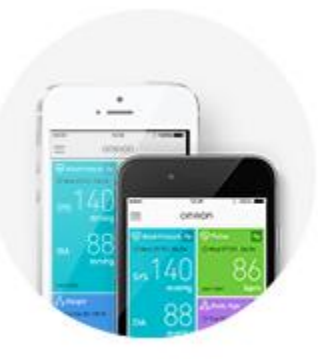

Supported devices

**Google Android** 

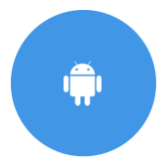

#### Telefontípusok

Samsung: Galaxy sorozat s3, s4, s5, s6, s7 Samsung: Galaxy Note 4, 5, Edge Samsung: A3, A5, A7, J5 HTC: One and Desire sorozatok LG: G3, G4, Nexus Huawei: P7, P8, G7, G8, Nexus, Mate, Ascend Sony: Z3, Z5, M4 sorozatok Motorola: Moto E, X, G sorozatok

#### Android verzió

legalább 4.4

Az android verzió változhat típus és márka szerint. A leggyakrabban használt eszközökön tesztelve és támogatva. Legfrissebb információ: http://www.omronconnect.com/devices/

## Országok és nyelvek

OMRON

Az "OMRON connect" elérhető:

#### 45 országban

#### Alkalmazás:

#### 5 nyelven

- angol
- német
- francia
- olasz
- spanyol

Felhasználási feltételek és Adatvédelmi nyilatkozat: **26 nyelven, magyarul is** 

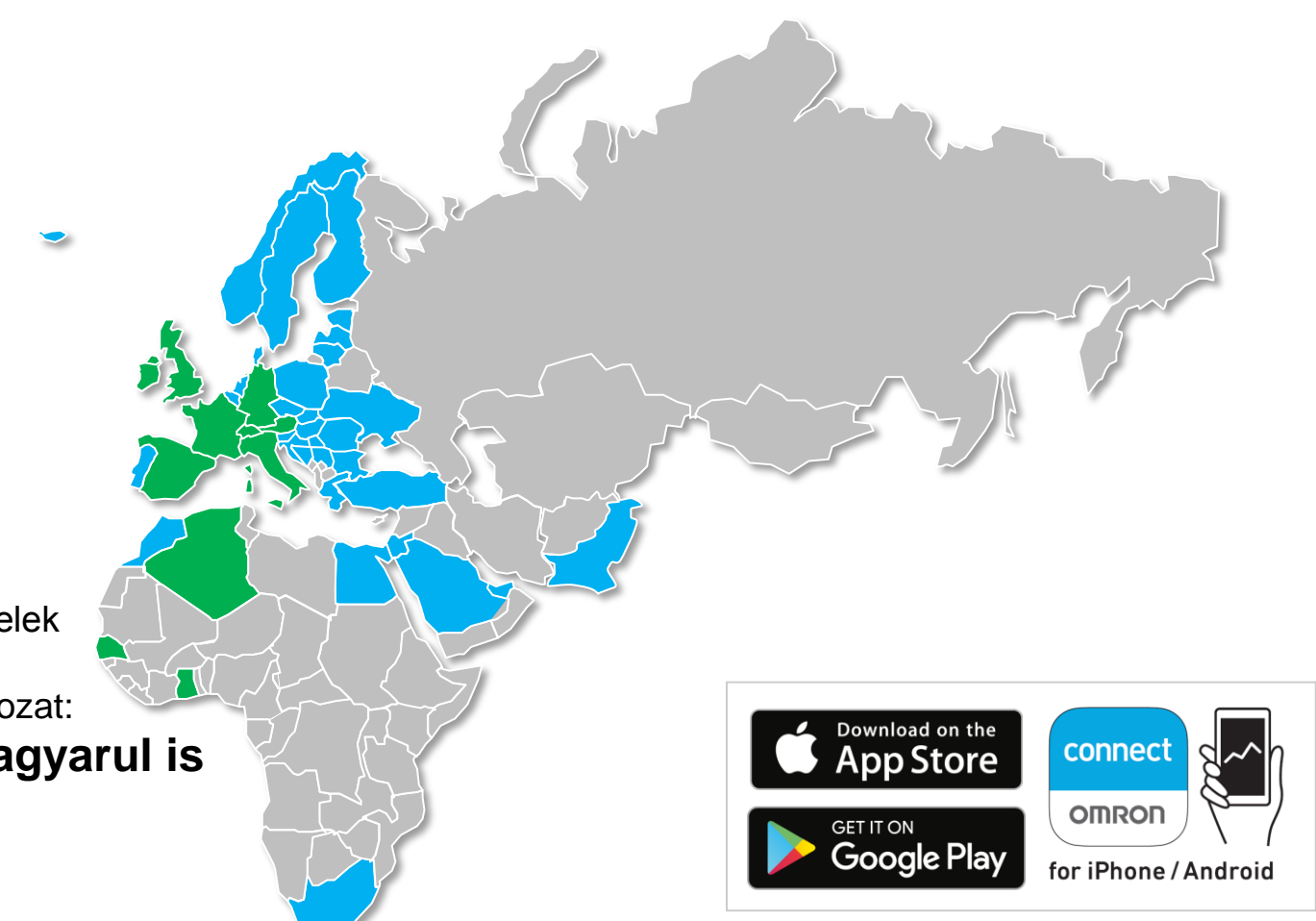

## Weboldal: www.omronconnect.com

#### OMRON connect globális weboldal

- kompatibilis eszközök listája
- többnyelvű
- útmutató, segítség és gyakran ismételt kérdések
- eszközhírek

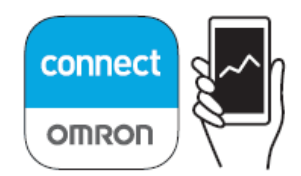

for iPhone / Android

List of Compatible Smartphones at: omronconnect.com/devices For details, visit:

omronconnect.com

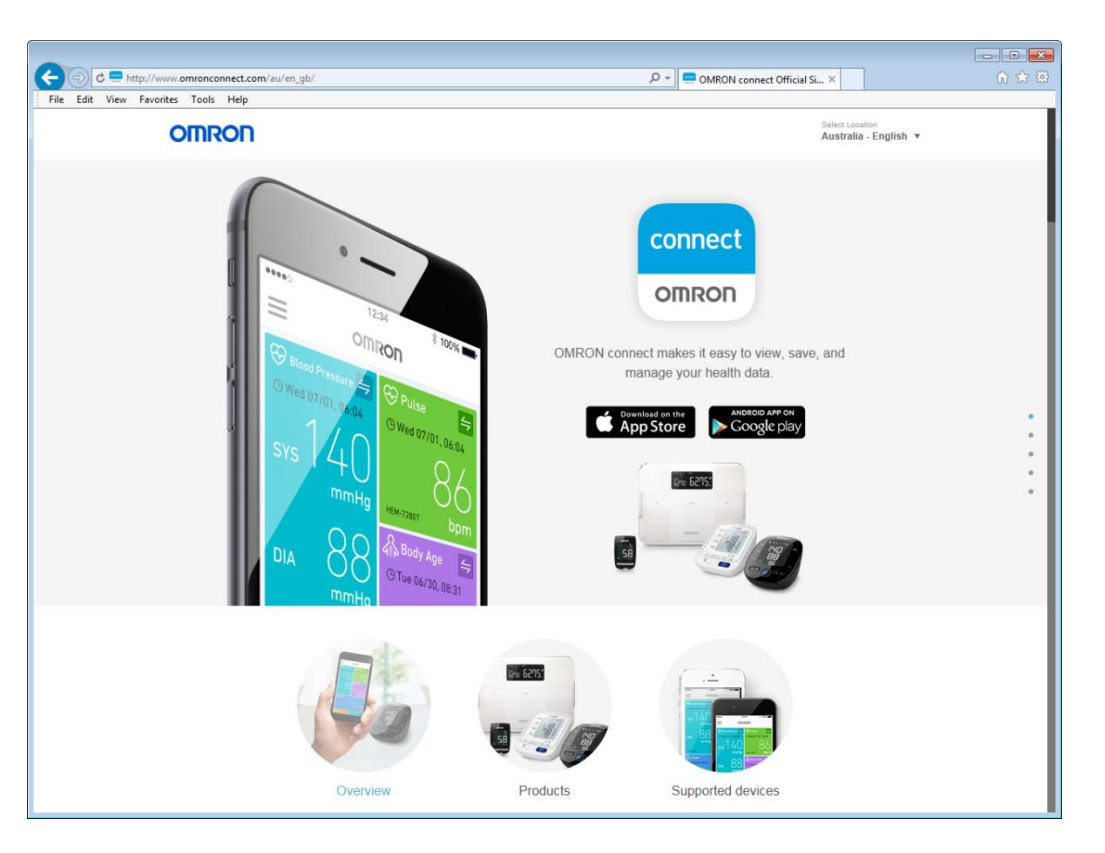

OMRON

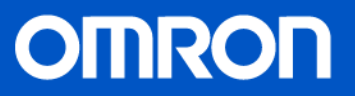

Az OMRON connect felhasználói szükség esetén kérdéseiket és segítségkérésüket közvetlenül az alábbi e-mail címre küldhetik:

support-omron.connect@eu.omron.com

Az e-mail létrehozható az OMRON connect alkalmazáson keresztül, a Súgó vagy az E-mail menüben.

#### Segítségnyújtás Magyarországon

Az OMRON connect magyarországi felhasználói kérdéseiket és segítségkérésüket az alábbi e-mail címre küldhetik:

info@hungimpex.hu

A HUNGIMPEX Kft. az OMRON termékek kizárólagos magyarországi importőre. Munkatársaink készséggel állnak rendelkezésükre hétköznapokon 9:30 és 16:00 óra között az alábbi telefonos elérhetőségen: 06-1-453-7122

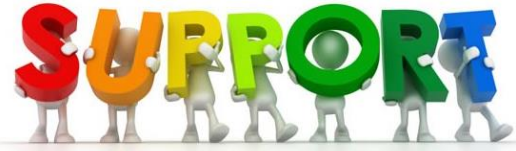

## OMRON

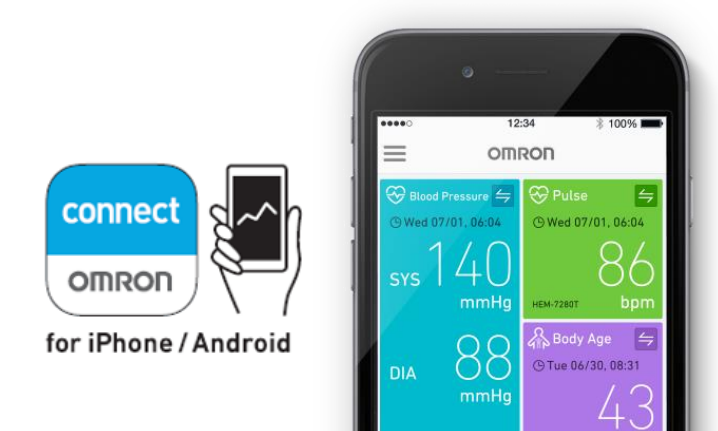

HUNGIMPEX Kft. 1037 Budapest, Kunigunda útja 60. Tel.: 06-1-453-7100 Web: <u>www.omron-healthcare.hu</u> Webáruház: <u>www.egeszsegor.hu</u> E-mail: <u>info@hungimpex.hu</u>